## EnExPlan: Quick Start Guide

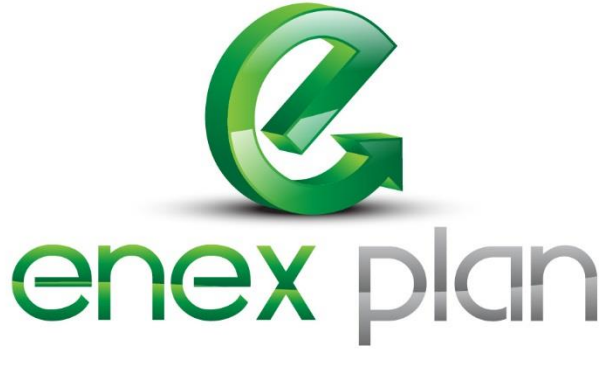

ENERGY EFFICIENCY SOFTWARE

July - 2014

# EnExPlan: Quick Start Guide

July - 2014

There are two methods to quickly get started using EnExPlan. The first "Easy Step Method" is a guided interactive tour of the software. It covers every area required to create and test opportunities as well as produce reports. The second "Bare Minimum" method is an on-paper outline of the bare minimum required to operate the software.

### Method #1: Easy Step Method

This method provides an interactive tour of the software. You will be prompted to participate once you log into the software for the first time. Additionally, the Easy Steps can be access from the Help menu at any time.

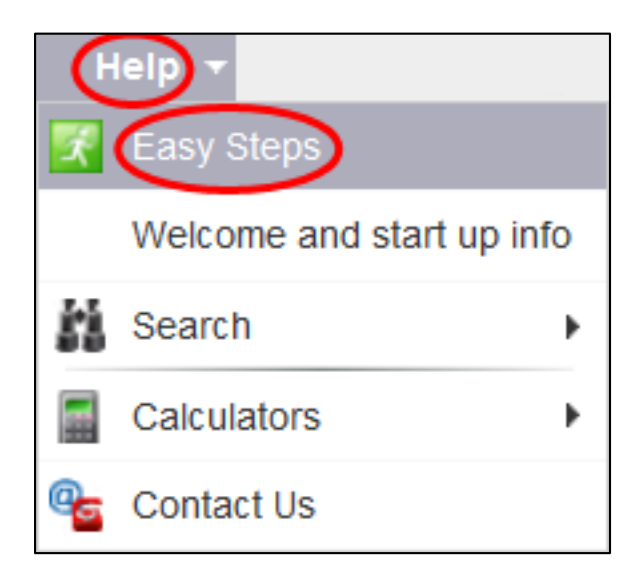

The easy steps have five tracks:

- General Settings Path
- Building Creation Path
- General Reporting Path
- Equipment Management Path
- Energy Savings Path

The General Settings path gathers basic information on the user's company or organization, which will affect all future sections. The Building Creation path walks you through the process of creating a building. The General Reporting path gathers utility information and outputs various reports.

*Note: This is the extent to which Method #2 below takes you.* 

The Equipment Management path walks you through how to specify the equipment that you use in your building. Lastly, the Energy Savings path walks you through opportunity identification, simulations, opportunity implementation, and tracking of the implemented opportunity.

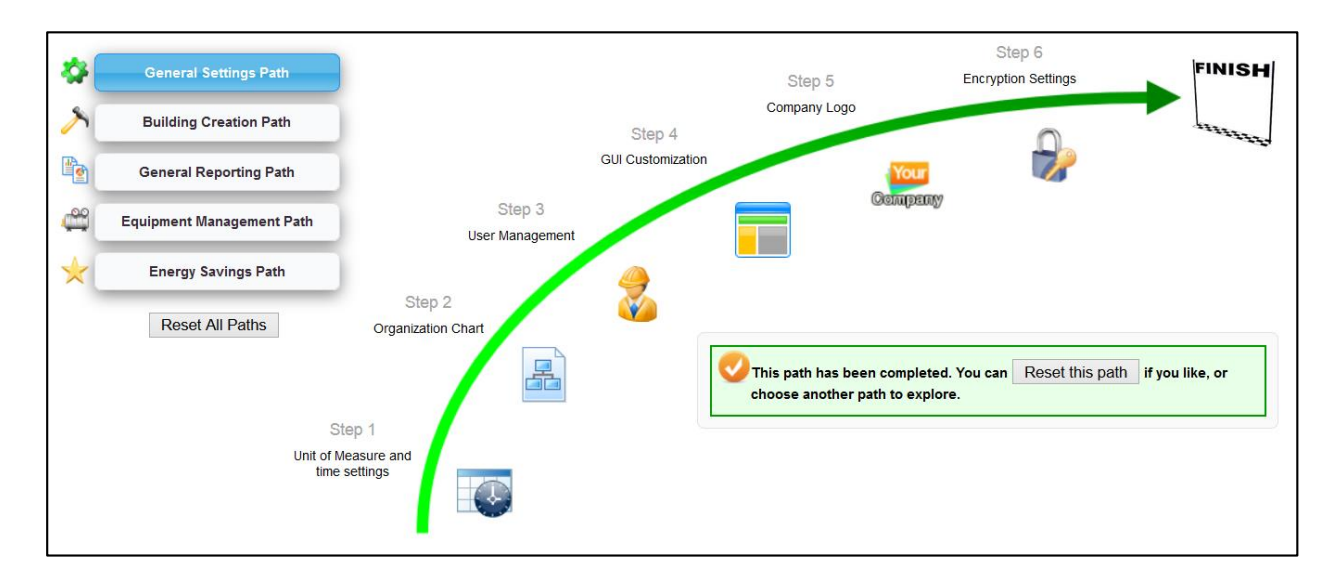

The green arrow will guide you through each step of the path. Not all steps are required; however, for the best results, it is recommended that you complete all steps and all paths.

The icons on the curve represent the different steps along the path. Please click on one to complete the step in the path. Once you click on an icon, you will be temporarily redirected to a different area of the software.

The Skip button enables you to skip steps. You may always come back to the step later. It is NOT recommended that you skip steps.

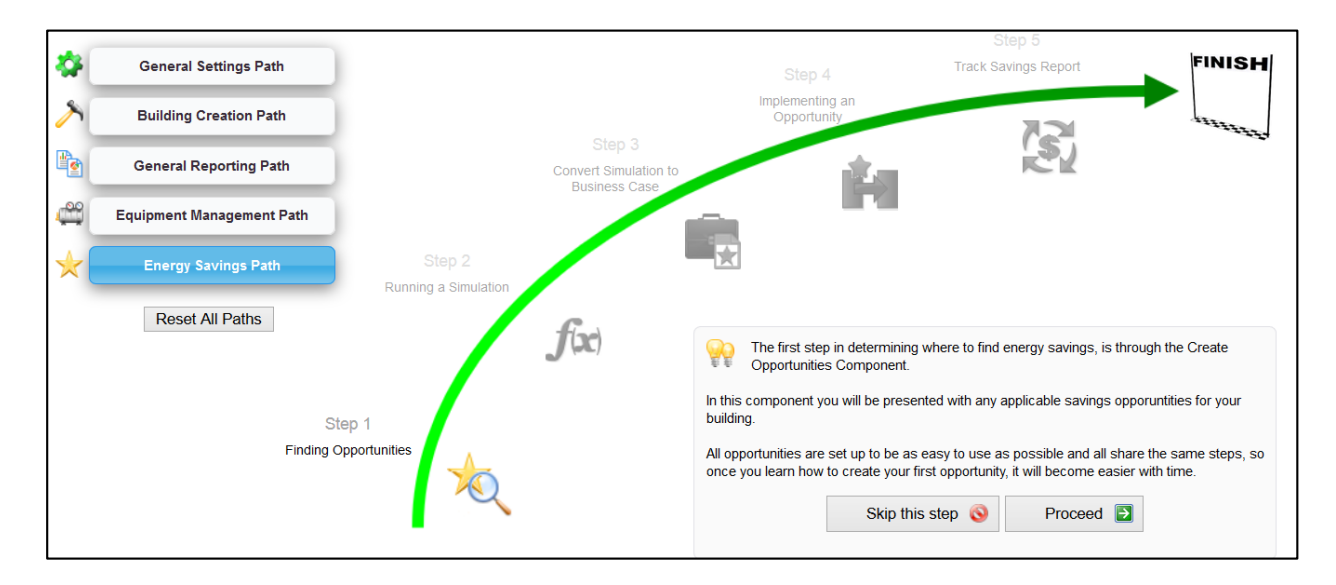

### Method #2: Bare Minimum Method

- 1. Sign up for an account, or log in if you already have one
- 2. Log in to <a href="https://secure.explansuite.com/EnExPlan">https://secure.explansuite.com/EnExPlan</a>
- 3. Click "File" → "General Settings"
- 4. Set your measurement preferences
- 5. Click "Build" → "Building Wizard"
- 6. Create your building
- 7. Click "Build" → "Generic HVAC Systems Builder"
- 8. Specify your HVAC system(s)
- 9. Click "Manage" → "Load Calculations"
- 10. Fill out this section to the best of your knowledge

**Pro Tip:** The more information that you provide in this section greatly increases the accuracy of the result.

- 11. Click "Manage" → "Utilities" → "Utility Invoices"
- 12. Input your utility invoices
- 13. Click "View" → "Overall Building Report"

1. Sign up for an account, or log in if you already have one

| Login Form                                                  |           |
|-------------------------------------------------------------|-----------|
| User Name                                                   |           |
|                                                             | $\supset$ |
| Password                                                    |           |
|                                                             |           |
| Remember Me                                                 |           |
| Log in                                                      |           |
| <ul> <li>Forgot your password?</li> <li>Register</li> </ul> |           |

2. Log in to <u>https://secure.explansuite.com/EnExPlan</u>

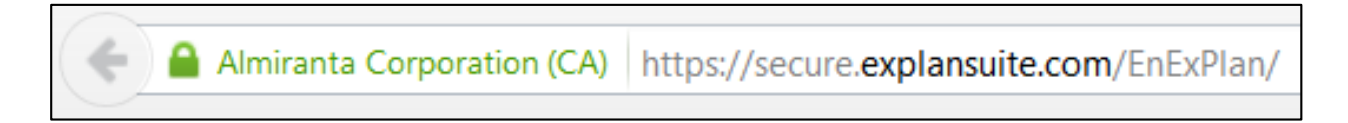

3. Click "File" → "General Settings"

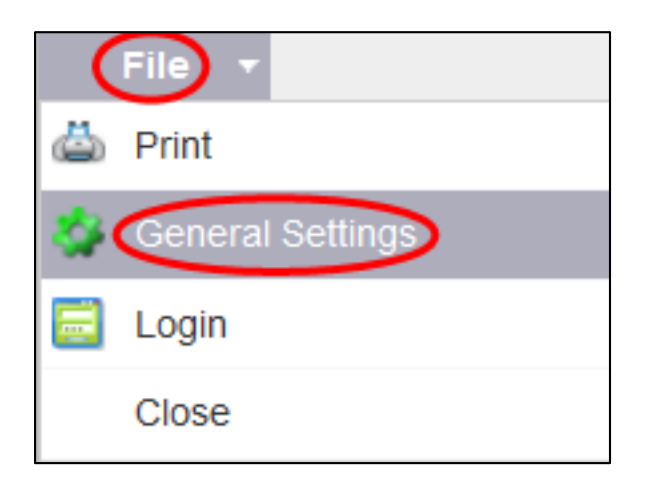

4. Set your measurement preferences

| General Settings                                      |                  |                          |  |  |  |
|-------------------------------------------------------|------------------|--------------------------|--|--|--|
| ❷ Auto Save Feature ● On ○ Off                        |                  |                          |  |  |  |
| General Settings User Management                      | GUI Customizatio | n Organization Structure |  |  |  |
| Global Display Settings Global Building Setting       | S                |                          |  |  |  |
| These settings will apply by default were applicable. |                  |                          |  |  |  |
| Default Curr                                          | rency:: US Doll  | ars \$ v                 |  |  |  |
| Date F                                                | ormat: MM-DD     | -YYYY V                  |  |  |  |
| Default Unit of Me                                    | asure: Imperia   |                          |  |  |  |
| Default Lang                                          | guage: English   | ~                        |  |  |  |
| Default Start                                         | Page: New Us     | er Guide \vee            |  |  |  |

5. Click "Build" → "Building Wizard"

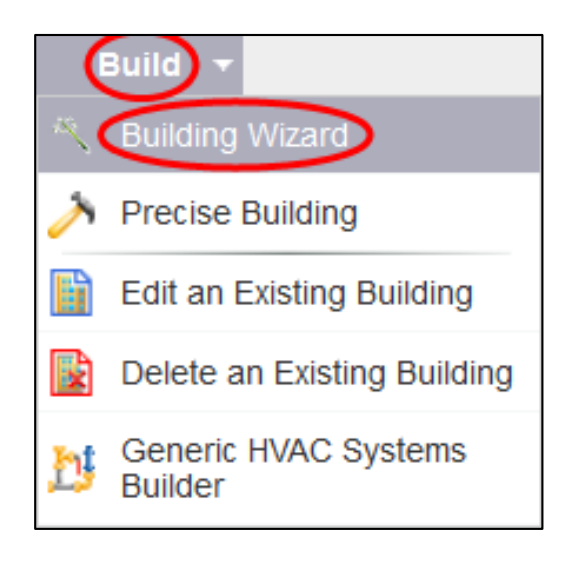

#### 6. Create your building

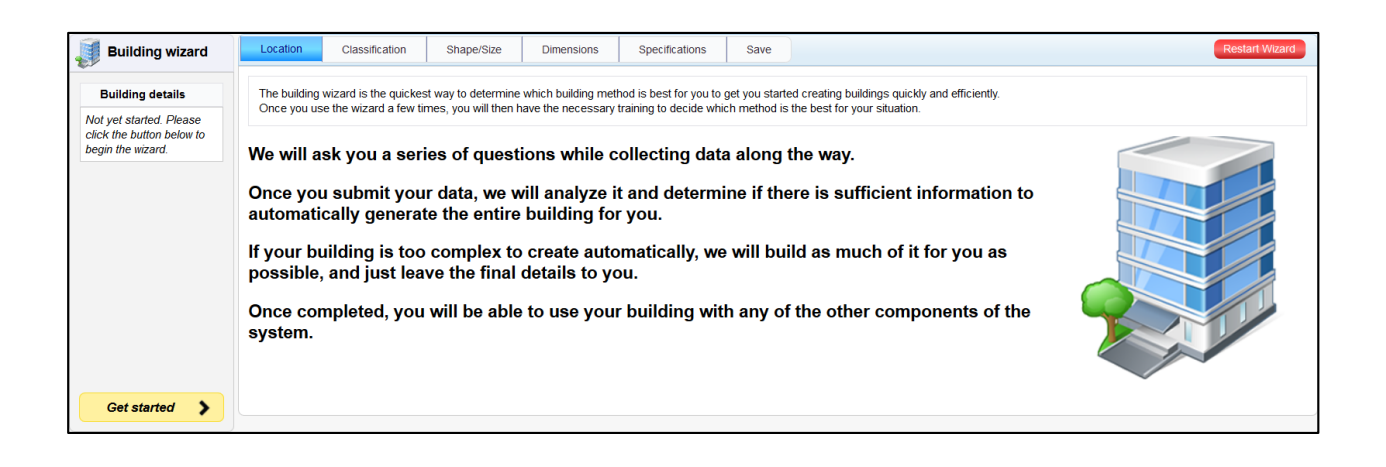

7. Click "Build" → "Generic HVAC Systems Builder"

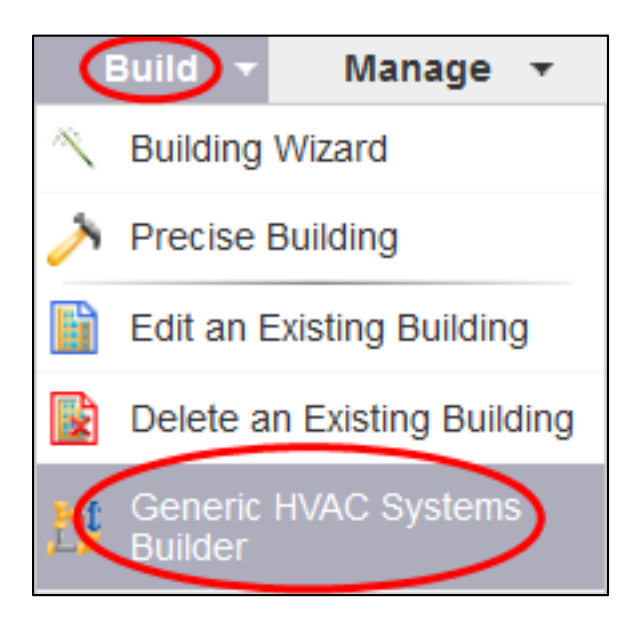

#### 8. Specify your HVAC system(s)

| Generic I                                                                                  | Generic HVAC Systems Builder                                                                               |                                                           |                                                               |                                                  |                     |
|--------------------------------------------------------------------------------------------|----------------------------------------------------------------------------------------------------|-----------------------------------------------------------|---------------------------------------------------------------|--------------------------------------------------|---------------------|
| GWI Change                                                                                 | Building                                                                                                   |                                                           |                                                               |                                                  |                     |
| Overview                                                                                   | Cooling System                                                                                             | Heating System                                            | Ventilation System                                            |                                                  |                     |
| The gene                                                                                   | ric HVAC systems bui                                                                                       | lder is the quickest w                                    | av to generate all of your ma                                 | ain HVAC systems.                                |                     |
| Below is o                                                                                 | outlined the available s                                                                                   | systems and a quick of                                    | overview of what generic sy                                   | stems you have already created in this building. |                     |
| Choose th                                                                                  | e type of system yo                                                                                        | u would like to insta                                     | II                                                            |                                                  |                     |
| Cooling S                                                                                  | ystems                                                                                                    |                                                           |                                                               | Heating Systems                                  | Ventilation Systems |
|                                                                                            |                                                                                                    | ر<br>مالی<br>مالی<br>مالی                                 |                                                               |                                                  |                     |
| Currently installed generic cooling systems                                                |                                                                                                    |                                                           | Currently installed generic heating systems                   | Currently installed generic ventilation systems  |                     |
| There are currently no installed generic cooling systems. There are currently no installed |                                                                                                    | There are currently no installed generic heating systems. | There are currently no installed generic ventilation systems. |                                                  |                     |
|                                                                                            | Installed 0% of calculated capacity Installed 0% of calculated capacity Installed % of calculated capacity |                                                           | Installed % of calculated capacity                            |                                                  |                     |

9. Click "Manage" → "Load Calculations"

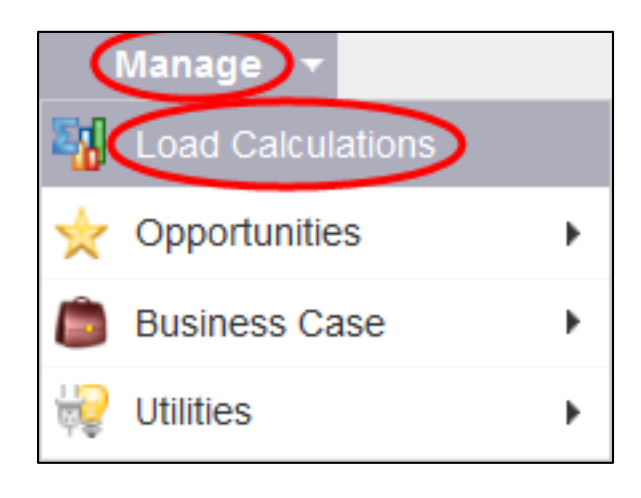

10. Fill out this section to the best of your knowledge

| Location/General Parameters Building Details |                                           |                        |   |                  |                        |
|----------------------------------------------|-------------------------------------------|------------------------|---|------------------|------------------------|
| Building Location                            |                                           |                        |   |                  |                        |
| City:                                        | OWENSBORO                                 |                        |   | Building Name    | GWI                    |
| Country:                                     | United States V                           |                        | ~ | Number of levels | 1                      |
| Latitude:                                    | 37.75                                     | 26 Lookup Coordinates: |   | Total Zones      | 2                      |
| Longitude:                                   | -87.26                                    |                        |   | Total Area       | 28,004 ft <sup>2</sup> |
| Outdoor Conditions                           |                                           |                        |   |                  |                        |
| Reference city:                              | HENDERSON CITY, Kentucky 23.55 miles away |                        |   |                  |                        |
| Cooling Dry Bulb:                            | 92.9                                      | °F                     |   |                  |                        |

11. Click "Manage"  $\rightarrow$  "Utilities"  $\rightarrow$  "Utility Invoices"

| Manage            |                 |
|-------------------|-----------------|
| Load Calculations |                 |
| 🔆 Opportunities   | •               |
| Business Case     | •               |
| Utilities         | tility Invoices |
|                   | Utility Cost    |

12. Input your utility invoices

| Utility Bill Invoices                                                               |                                                                             |                                                                                                   |                                                                                                    |  |  |  |
|-------------------------------------------------------------------------------------|-----------------------------------------------------------------------------|---------------------------------------------------------------------------------------------------|----------------------------------------------------------------------------------------------------|--|--|--|
| Enter and track your u                                                              | utility bill expenditures i                                                 | n this module. This informa                                                                       | ation will be used in reports to calculate usage.                                                                                                    |  |  |  |
| Manage Accounts                                                                     | Manage Accounts Enter Invoices View/Edit Invoices EBulk Import Invoices     |                                                                                                   |                                                                                                    |  |  |  |
| Each utility must h<br>Use this tab to ens<br>There must be at l                    | ave an account set up<br>sure that all accounts a<br>east one account set u | for each of the buildings yo<br>re set up for all of the buildi<br>up to enter the invoice inforr | rou want to enter invoices for.<br>dings.<br>rmation for the utility, but a building could have multiple accounts set up for the same building/utility combination. |  |  |  |
| Show Per : O Building O Utility Filter By: Building: Show All V Utility: Show All V |                                                                             |                                                                                                   |                                                                                                    |  |  |  |
| Current Accounts S Add New Account                                                  |                                                                             |                                                                                                   |                                                                                                    |  |  |  |

13. Click "View" → "Overall Building Report"

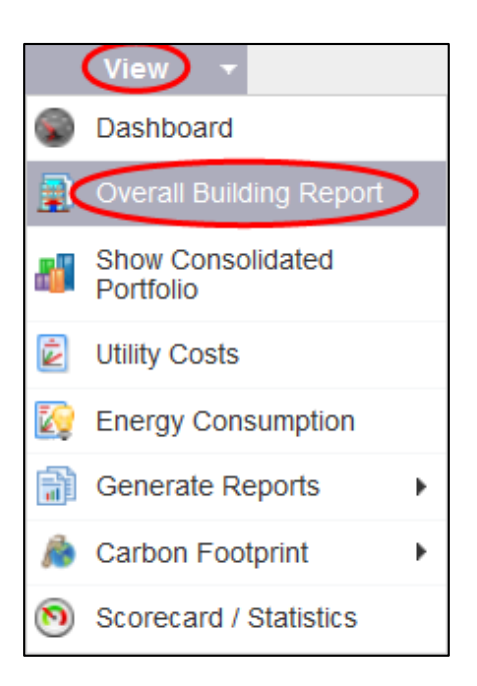

View the Results:

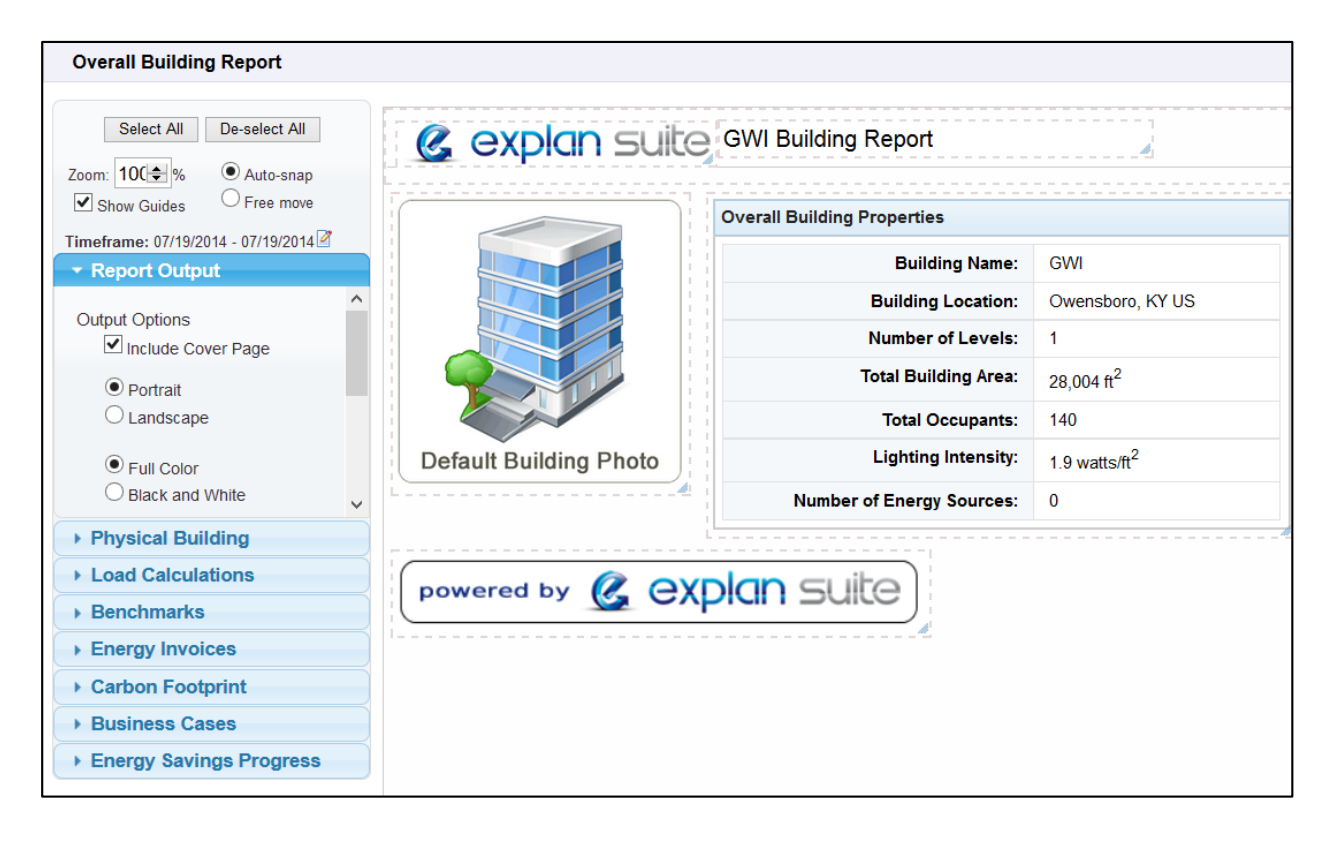